## **OLLI's Google Calendar**

OLLI has a google calendar that displays upcoming classes and events. You can copy these events directly to your own google calendar.

These steps were created with a web browser on a PC.

## Adding Events to Your Google Calendar

- 1. Go to the OLLI website. (https://olliatwvu.org)
- 2. Scroll down to the Event Calendar.
- 3. Click on the name of the event you want to add to your personal calendar.

4. Click on the link for **copy to my calendar**.

|                                       | NEWS                    |   |  |
|---------------------------------------|-------------------------|---|--|
|                                       | CONTACT US              |   |  |
| Event Calendar<br>Monday, December 16 |                         |   |  |
| 12:45pm                               | Yarn Arts Group         | ^ |  |
| Thursday                              | , December 19           |   |  |
| 10:00am                               | Writers' Interest Group |   |  |
| Monday, December 23                   |                         |   |  |
| OLLI Offic                            | es Closed               |   |  |

| Event Calendar<br>Monday, December 16 |                                                                          |   |  |
|---------------------------------------|--------------------------------------------------------------------------|---|--|
| Monday, December 16                   |                                                                          | ^ |  |
| 12:45pm                               | Yarn Arts Group                                                          |   |  |
| When                                  | Mon, December 16, 12:45pm –<br>2:35pm                                    |   |  |
| Where                                 | Classroom A ( <u>map)</u><br><u>more details»</u> copy to my<br>calendar |   |  |
| Thursday, December 19                 |                                                                          |   |  |
| 10:00am                               | Writers' Interest Group                                                  |   |  |
| Monday, December 23                   |                                                                          |   |  |
| OLLI Office                           | es Closed                                                                |   |  |
| Tuesday, December 24                  |                                                                          |   |  |
| OLLI Office                           | es Closed                                                                |   |  |

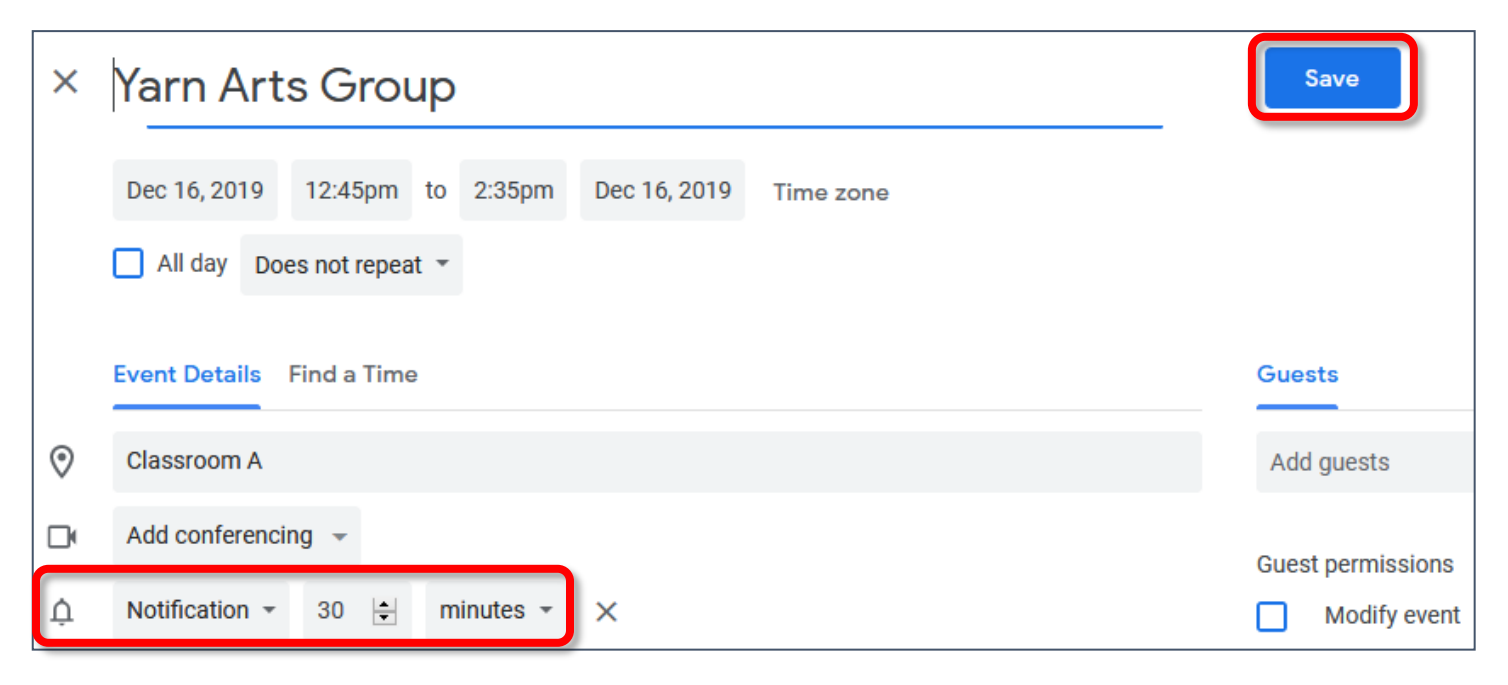

- 5. If desired, modify or remove the notification.
- 6. Click Save.